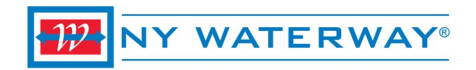

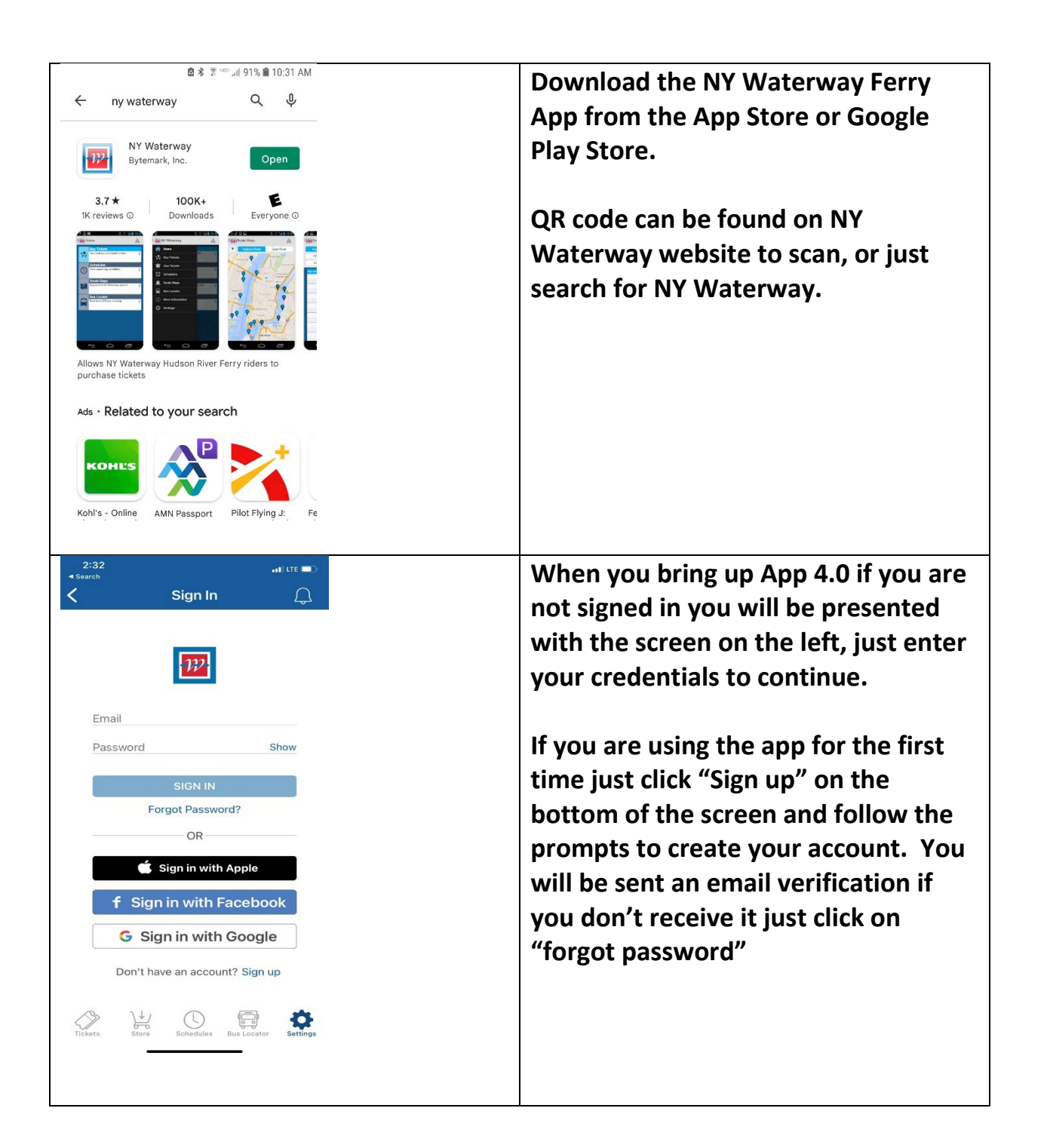

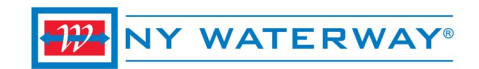

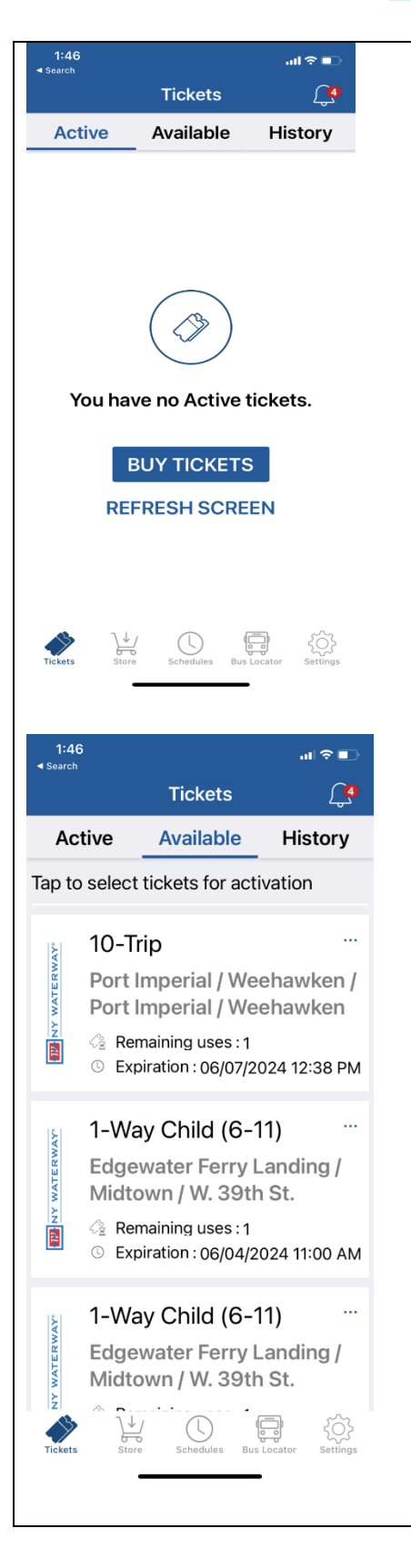

The app no longer has a menu screen, icon are located on the bottom on an iPhone and on the hamburger menu on the Android phone.

If you have no tickets you will be presented with the screen on the left, where you can buy tickets, check schedules or use our bus locator.

if you have tickets you will be brought to the available tickets screen shown on the left which will list all the tickets that you have. If you want to use a ticket you just tap on the ticket(s) and then click the blue activate button that pops up.

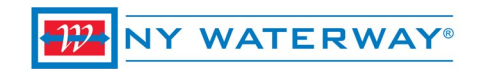

| 1:47       Image: The product of the product of the pro | The STORE icon will take you to the<br>buy ticket screen where you just<br>select your origin and destination<br>terminals.<br>Tickets purchased can be used in<br>either direction. |
|----------------------------------------------------------------------------------------------------|----------------------------------------------------------------------------------------------------|
| Viet   Viet   Store   Viet   PORT IMP > MIDTOWN   9 PRODUCTS AVAILABLE                                                                                                    | Select the type(s) of tickets that you<br>want to buy by either adding them to<br>the shopping cart or if you just need<br>one ticket you can hit the "BUY NOW"                      |
| 1 way ticket good in either direction<br>\$9.00 - 1 +<br>ADD TO CART BUY NOW<br>10-Trip<br>10 tickets good in either direction<br>\$83.00 - 1 +                                                                                                    | button and go right to checkout.<br>You can hit the plus or minus signs to<br>change the quantity of tickets you<br>need.                                                            |
| ADD TO CART<br>BUY NOW<br>Monthly<br>calendar month once activated<br>\$272.00 - 1 +<br>ADD TO CART<br>BUY NOW<br>Construction<br>Schedules Buy NOW<br>Buy NOW<br>Buy NOW<br>Construction<br>Buy NOW<br>Construction<br>Buy NOW<br>Construction<br>Schedules Buy NOW<br>Construction<br>Schedules Buy NOW                                                                                                    | If you are buying multiple types of<br>tickets and are hitting the blue "ADD<br>TO CART" you will need to click the<br>shopping cart icon in the right hand<br>corner to checkout.   |

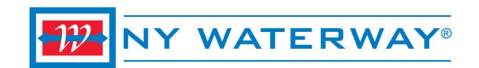

| 1-Way Adult         PORT IMP / MIDTOWN         1 way ticket good in         either direction         \$9.00       1 €         Remove         1-Way Child (6-11)         PORT IMP / MIDTOWN         nust be used with an adult ticket         \$6.00       1 €         Remove         Image: PORT IMP / MIDTOWN         must be used with an adult ticket         \$6.00       1 €         PORT IMP / MIDTOWN         must be used with an adult ticket         \$6.00       1 €         PORT IMP / MIDTOWN         must be used with an adult ticket         \$6.00       1 €         PORT IMP / MIDTOWN         62+ ID Required         Total         \$24.50         Image: PORT IMP / MIDTOWN         62+ ID Required         Total         \$24.50 | Shopping Cart Confirmation Screen –<br>verify your purchase making sure of<br>quantities, route and types of tickets<br>before continuing then hit the blue<br>check out button to continue. |
|----------------------------------------------------------------------------------------------------|----------------------------------------------------------------------------------------------------|
| 1:49I २ ■                                                                                                    | Place Order / Check Out Screen –<br>Here is your final chance to make sure<br>everything is correct.                                                                                         |
| x1 1-Way Adult \$9.00<br>PORT IMP / MIDTOWN                                                                                                    | You can use multiple credit cards by                                                                                                    |
| x1 1-Way Child (6-11) \$6.00<br>PORT IMP / MIDTOWN                                                                                                    | hitting the "Split Payment" button.                                                                                                    |
| x1 1-Way Senior \$8.25<br>PORT IMP / MIDTOWN                                                                                                    | You can change the credit card to                                                                                                    |
| x1 Bike / Scooter \$1.25<br>PORT IMP / MIDTOWN                                                                                                    | another one on file or you can add a                                                                                                    |
| Subtotal \$24.50                                                                                                    | new credit card or transit card here.                                                                                                    |
| Total: \$24.50                                                                                                    |                                                                                                    |
| Payment Split Payment                                                                                                    |                                                                                                    |
| 5076<br>Expires: 04/2025<br>PLACE ORDER                                                                                                    |                                                                                                    |

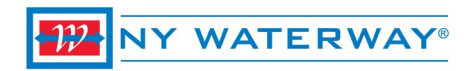

| 3:40<br>• Search<br>✓ Place Order                                                                                                    | You will get a confirmation that your<br>purchase was complete and will also<br>receive an email receipt.        |
|----------------------------------------------------------------------------------------------------|----------------------------------------------------------------------------------------------------|
| Order successful!<br>Your tickets have been added to your<br>account. Thank you!                                                                                                    |                                                                                                    |
| VIEW TICKETS                                                                                                    |                                                                                                    |
|                                                                                                    | To use a ticket you just tan/highlight                                                                           |
| 3:45       ▲ Search       Tickets       Active       Available       History       Tap to select tickets for activation                                                                                                    | the ticket(s) you want to use and then<br>click on the blue ACTIVATE button at<br>the bottom.                    |
| 1-Way Adult        Brookfield Place Terminal /<br>Port Imperial / Weehawken       Image: State of the state of the state of th | App tickets should not be activated<br>until you are at the ferry terminal and<br>you see the ferry approaching. |
| 1-Way Child (6-11)          Lincoln Harbor / Midtown /       W. 39th St.         Remaining uses : 1       Sexpiration : 05/19/2024 13:02 PM                                                                                                    | Ticket expire in 30 minutes once activated.                                                                      |
| UBS - Bike ····<br>Lincoln Harbor / Midtown /<br>ACTIVATE (1)<br>Store Schedules Bus Locator Settings                                                                                                    |                                                                                                    |

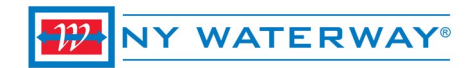

| Confirmation screen to make sure you are ready to activate the ticket. It will |
|--------------------------------------------------------------------------------|
| tell you when the ticket will expire.                                          |
|                                                                                |
| Our deckhand may ask you to tap the screen as different routes change          |
| color.                                                                         |
|                                                                                |
|                                                                                |

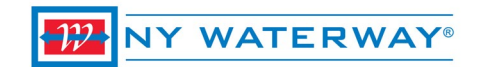

| 4:00ILTE ■ ><br><serrch schedules<="" th=""><th><u>Schedules</u> – the app lets you check<br/>the schedule for the route you are</th></serrch> | <u>Schedules</u> – the app lets you check<br>the schedule for the route you are |
|----------------------------------------------------------------------------------------------------|---------------------------------------------------------------------------------|
| Hoboken 14th S 🖨 Brookfield Plac                                                                                                    | riding lust select the origin and                                               |
| Wed, Jun. 28, 2023 BUY                                                                                                    | destination terminal and the schedule                                           |
| Departs Trip Time<br>8:53 AM 8 min                                                                                                    | will appear. If you are looking to travel on another day select the "date       |
| 9:18 AM 8 min                                                                                                    | field" to change it. If you don't have                                          |
| 4:10 PM 45 min                                                                                                    | your tickets yet, you can tap the BLUE                                          |
| 4:40 PM 40 min                                                                                                    | BUY button to purchase tickets for                                              |
| 5:05 PM 40 min                                                                                                    | that route.                                                                     |
| 5:30 PM 40 min                                                                                                    | Trip times will show on the right hand                                          |
| 5:55 PM 45 min                                                                                                    | side of the screen.                                                             |
| 6:20 PM 50 min                                                                                                    |                                                                                 |
| 6:50 PM 50 min                                                                                                    |                                                                                 |
| Tickets Store Schedules Bus Locator Settings                                                                                                   |                                                                                 |
|                                                                                                    | Bus Locator – For those of you                                                  |
|                                                                                                    | traveling to Midtown/W. 39 <sup>th</sup> St                                     |
|                                                                                                    | terminal the app has a bus locator for getting back to the ferry terminal       |
| REAL-TIME GPS BUS LOCATOR:<br>Manhattan Routes                                                                                                 | after work or after a fun day in NYC.                                           |
| New Jersey Routes                                                                                                    |                                                                                 |
| Weehawken Town Routes                                                                                                    | Select which state you want to see                                              |
|                                                                                                    | and you will be presented with a list                                           |
|                                                                                                    | of bus routes that are currently                                                |
|                                                                                                    | running at that time.                                                           |
|                                                                                                    | Bus routes change for peak and off-                                             |
|                                                                                                    | peak times and weekends.                                                        |
|                                                                                                    |                                                                                 |

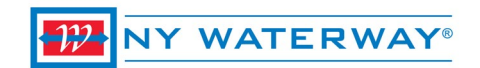

| 9 .₁∎ 중 ∎⊃<br>Settings                       | <u>Settings (Android)</u> – Clicking<br>hamburger menu (3 horizon |
|----------------------------------------------|-------------------------------------------------------------------|
| Links<br>Homepage                            | on top left of app will presen<br>with another screen where y     |
| Schedules                                    | get to the app setting.                                           |
| Social Media                                 | GEAR/Setting button on the right of the screen.                   |
| ansportation Services Bus Locator            | This is also the screen where                                     |
| Parking Info                                 | would sign into the app, look<br>check contact info, payment      |
| Contact Us                                   | Ticket storage, purchase hist                                     |
| Telephone Line<br>+1(800)53FERRY             | change password, your profil                                      |
| Tickets Store Schedules Bus Locator Settings | Remember you have to be si                                        |
|                                              | have.                                                             |

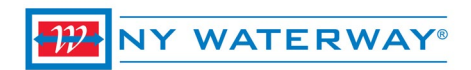

# **APP FREQUENTLY ASK QUESTIONS**

#### Q. How do I buy tickets on the App?

Our App gives you a true contact-free experience.

1. Download the NY Waterway Ferry App from the Apple or Google Play Stores.

2. Log in or if you're a new user create a new account.

3. Tap the Buy Ticket Icon and select the tickets you would like to purchase and proceed to checkout.

4. Select or add your desired payment method and confirm your order.

5. Your app tickets will be added to your account and can be accessed anytime by tapping the "Available Tickets" icon.

# Q. When should I activate my tickets?

You should activate your ticket as soon as you are in the terminal and you can see the ferry approaching. The App has the option of storing the tickets in the secure cloud lor you can opt to have some of your tickets stored on the device. Storing a ticket on your device is the fastest way to activate your ticket as it needs no signal from your phone carrier or WiFi connection. Ticket Storage is an option under settings.

# Q. Why is the deckhand asking me to tap my screen?

One of the many responsibilities that the deckhands have is the collection of tickets. When you activate a ticket on the App it has moving animation, date and time the ticket was activated and the origin and destination terminals, those items plus your tapping of the screen that changes colors verifies you have a real App ticket. The deckhand is not responsible for showing you how the App works and should never handle your phone. If you cannot present a valid active App ticket you must purchase a paper ticket and contact our customer service department for help.

# Q. When is my monthly ticket valid?

Your monthly ticket is valid in the calendar month in which it is activated. Once activated your monthly pass is only valid on the device you activated it on for that day. Monthly tickets are meant for a single user just like a monthly paper ticket.

#### Q. Can I use multiple tickets at the same time for myself and my family or friends?

Yes, just select the number of individuals traveling with you and it will show on your ticket when presented to the deckhands.

#### Q. How early can I purchase my monthly pass?

A monthly pass can be purchased at anytime. They do not become valid until activated, however, the App will not allow you to activate a monthly ticket after the 21st of the month

# Q. What if the ticket expires before I can use it?

In the event that this should occur you would be required to purchase another ticket for your travel. It is recommended that you do not activate your ticket until you are at the ferry terminal and you see the ferry approaching.

# WY WATERWAY®

# Q. How long can I hold onto purchased tickets without activating?

Unused App tickets expire 1-year from date of purchase.

# Q. Can customers use a commuter debit card?

Yes

# Q. I left my phone at home but would like to use the ferry, what can I do?

You would need to purchase a ticket from the Ticket Vending Machine or Ticket Agent if the location you're at has one.

# Q. Can multiple credit cards be used to purchase tickets?

Multiple credit cards can be used to purchase.

# Q. My phone died; can the deckhand help me with this?

No, you would need to purchase a ticket. We cannot be responsible for phones not working, batteries dying or any phone/carrier related issues.

# Q. Where is my personal information and credit card information stored?

All personal and credit card information are stored on a securely encrypted PCI compliant server.

# Q. Once I activate the ticket, how long until it expires?

Ticket expiration is based on route (most app tickets live for 30 minutes) and the ticket should only be activated when you see the vessel approaching the dock.

#### Q. Can I see how much time is left on the active ticket before it expires?

There is no way to see how much time is left on the active ticket. However, the bottom of the active ticket shows the date and time the ticket was activated.

#### Q. What should I do if I change or lose my device?

Your account and tickets are stored on a secure server. Once you replace your device, simply download the App again and just sign onto your account and all your information will be there. If you tickets were stored on your device you should contact customer service (800-533-3779) to have them unlocked and moved to the cloud. If you know before hand that you are replacing your device you should go into the App settings - Ticket Storage and move the tickets on your phone to the cloud.

#### Q. How do I update or change my credit card information?

Credit card information can be deleted and re-entered but not changed at this time. To delete a credit card on the iPhone you simply swipe you finger on the credit card to delete on the Android, you just tap and hold until it asks you if you want to delete this credit card.

#### Q. Will the App work on a jail-broke phone?

The App is not supported on a jail-broken phone.